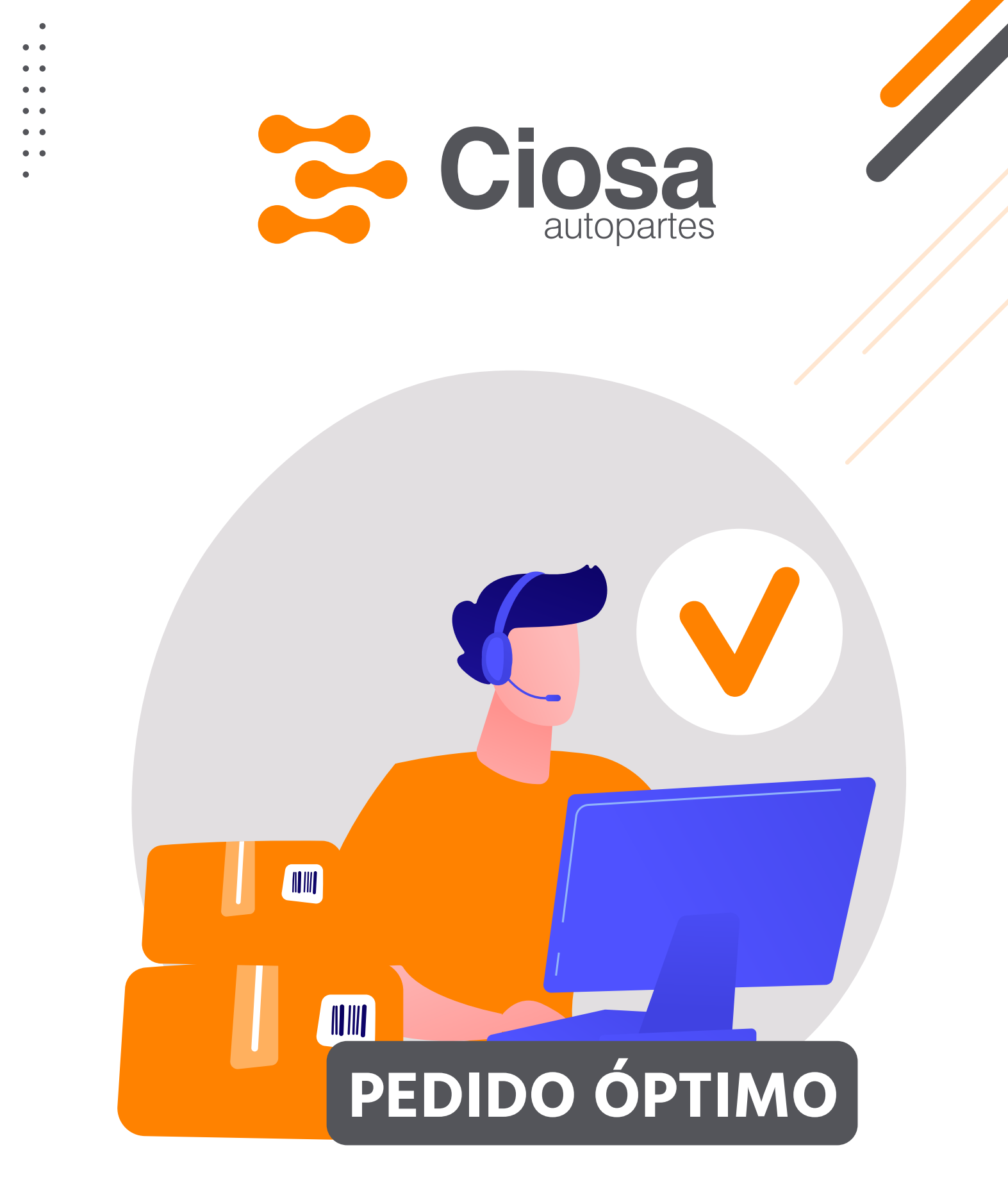

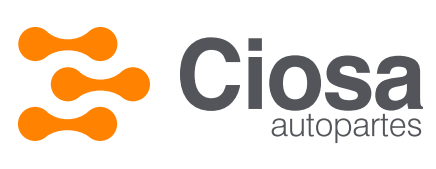

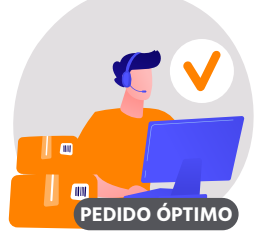

# OBJETIVO

Con el objetivo de reducir la cantidad de productos negados y aumentar la recuperación de **Backorders**, ahora tenemos una nueva forma de realizar tus pedidos, con ayuda de dos cedis de apoyo para poder aumentar el porcentaje de cumplimento de los pedidos.

Considerando las siguientes variables:

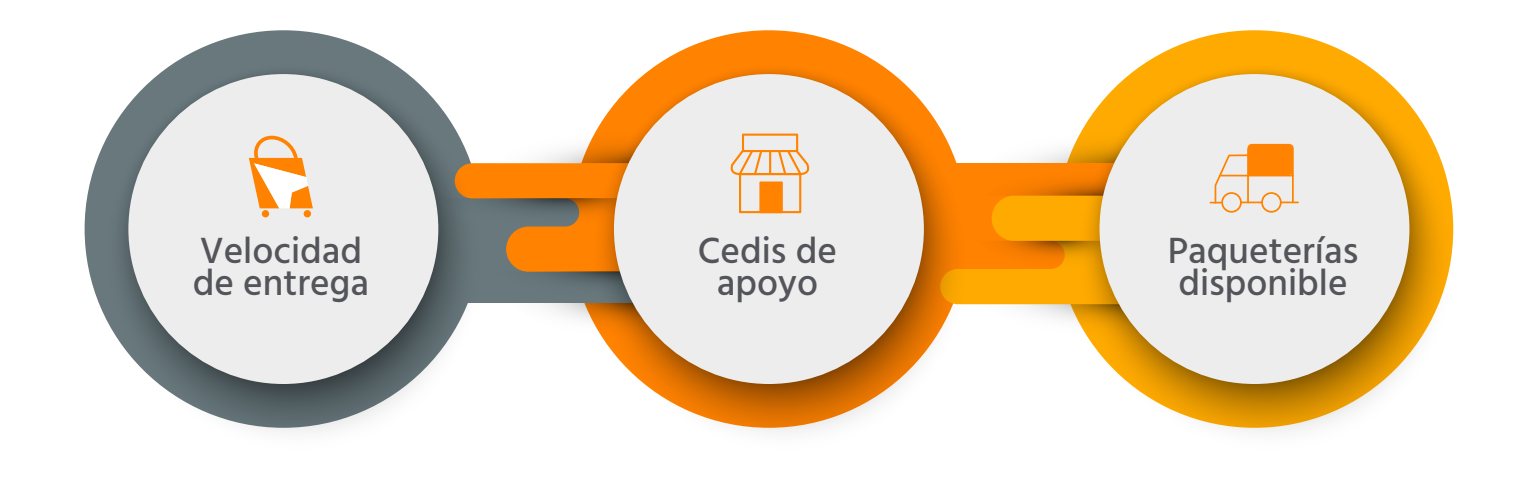

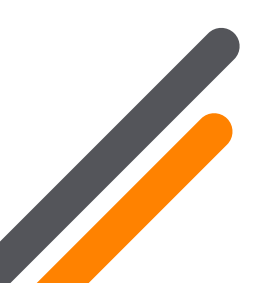

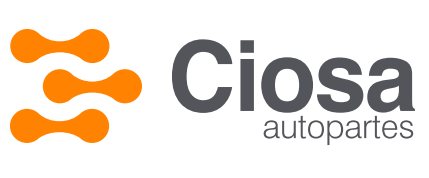

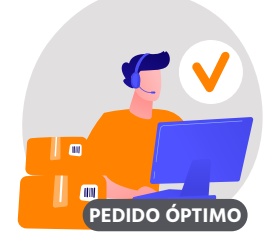

# ¿Cómo se realiza el análisis de existencia?

¿Cómo se realiza el análisis de existencia?

### **CEDIS ORIGEN**

Se buscan existencias en el CEDIS de origen

## **CEDIS APOYO**

Se buscan existencias en los CEDIS de apoyo Se priorizan los CEDIS según criterios

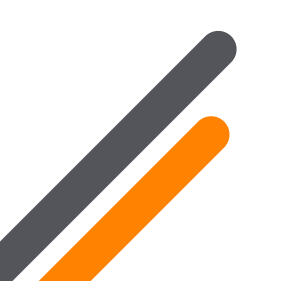

NOTA

El único **CEDIS** excluido de la búsqueda de existencias es **Tijuana**\*

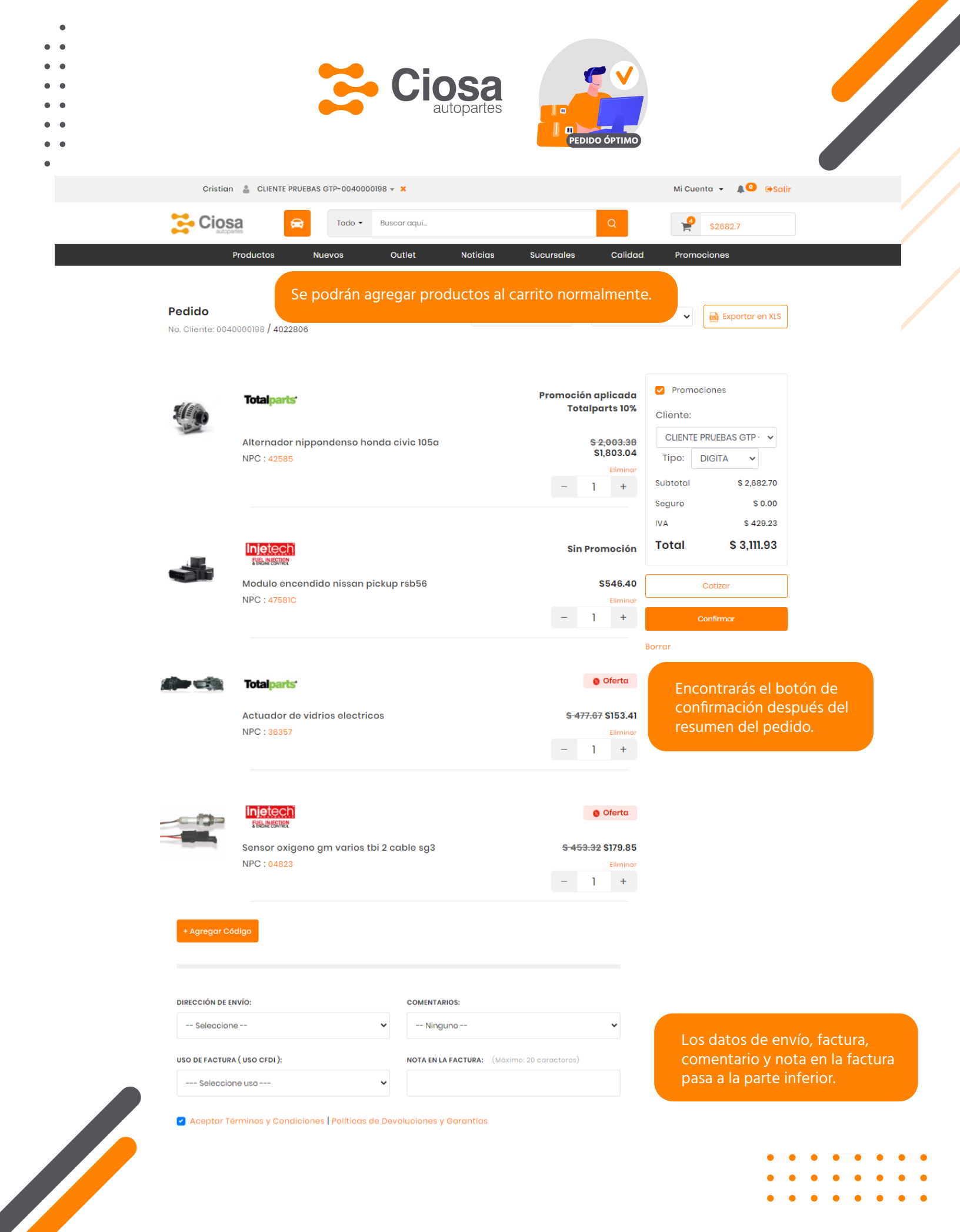

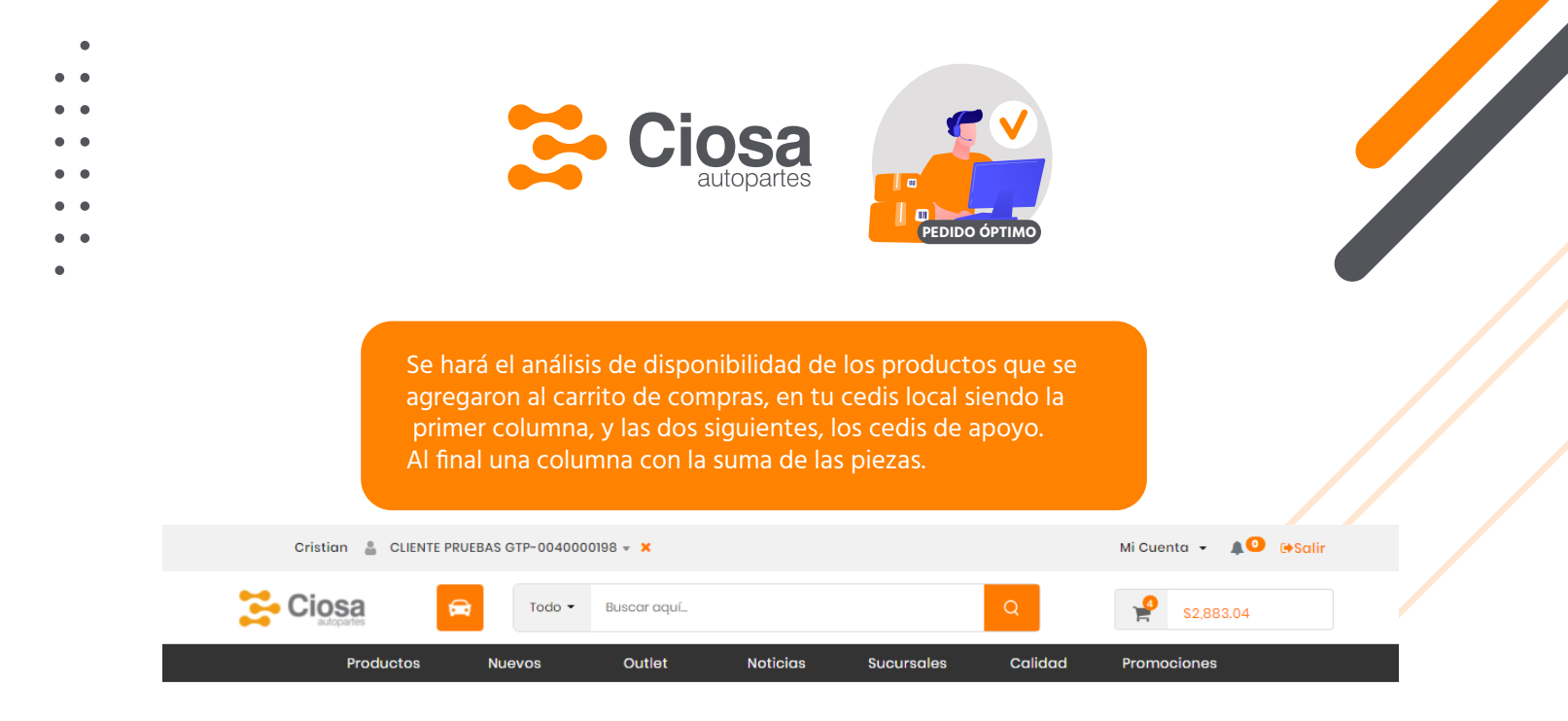

Tiempo restante para confirmar: 14:41

#### Análisis de Disponibilidad

El pedido no ha sido enviado. Hemos calculado la mejor combinación de acuerdo a nuestro i confirmación.

ncontrarás los cedis en las columnas

|           | Producto                                    | Envío local<br>FUELLE<br>1.5 hrs<br>(Cantidad) | Envío 1<br>GDL (GTP)<br>24 - 48 hrs<br>(cantidad) | Envío 2<br>5 de febrero<br>24 - 48 hrs<br>(cantidad)                | Cantidad<br>total<br>a entregar |            |
|-----------|---------------------------------------------|------------------------------------------------|---------------------------------------------------|---------------------------------------------------------------------|---------------------------------|------------|
|           |                                             |                                                | + Producto                                        | + Producto                                                          |                                 |            |
|           | ACTUADOR DE VIDRIOS ELECTRICOS              | No                                             |                                                   | Podrás agregar o restar cantidades                                  |                                 |            |
|           | Código: 36357 \$153.41 x 1 Eliminar         | disponible                                     | - 1 +                                             | con el control                                                      | de "-" y "+"                    |            |
|           | SENSOR OXIGENO GM VARIOS TBI 2 CABLE<br>SG3 | - 1 +                                          | - 1 +                                             | No disponible                                                       | 2                               |            |
|           | Código: 04823 \$ 179.85 x 1 Eliminar        |                                                |                                                   | "No disponi                                                         | ble" indica d                   | que no hay |
|           | MODULO ENCENDIDO NISSAN PICKUP RSB56        |                                                |                                                   | producto er                                                         | i el cedis se                   | nalado     |
| -         | Código: 47581C \$ 546.40 x 1 Eliminar       | No<br>disponible                               | No disponible                                     | No disponible                                                       | 0                               |            |
|           | ALTERNADOR NIPPONDENSO HONDA CIVIC<br>105A  | No                                             | No disponible                                     | - 1 +                                                               | 1                               |            |
| in the    | Código: 42585 \$ 1,803.04 x 1 Eliminar      | aisponibie                                     |                                                   |                                                                     |                                 |            |
|           | Mínimo de pedido requerido: 😢               |                                                | l<br>Faltan S66.74                                |                                                                     |                                 |            |
|           | Moi<br>Para continuar todos sus             | nto total: \$2,316.19<br>envíos deben cu       | mplir el pedido n                                 | Se te indicará cuando no cumplas con el mínimo requerido del cedis. |                                 |            |
| Continuar |                                             |                                                |                                                   | Tendrás que a                                                       | gregar mas                      |            |

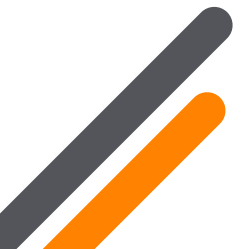

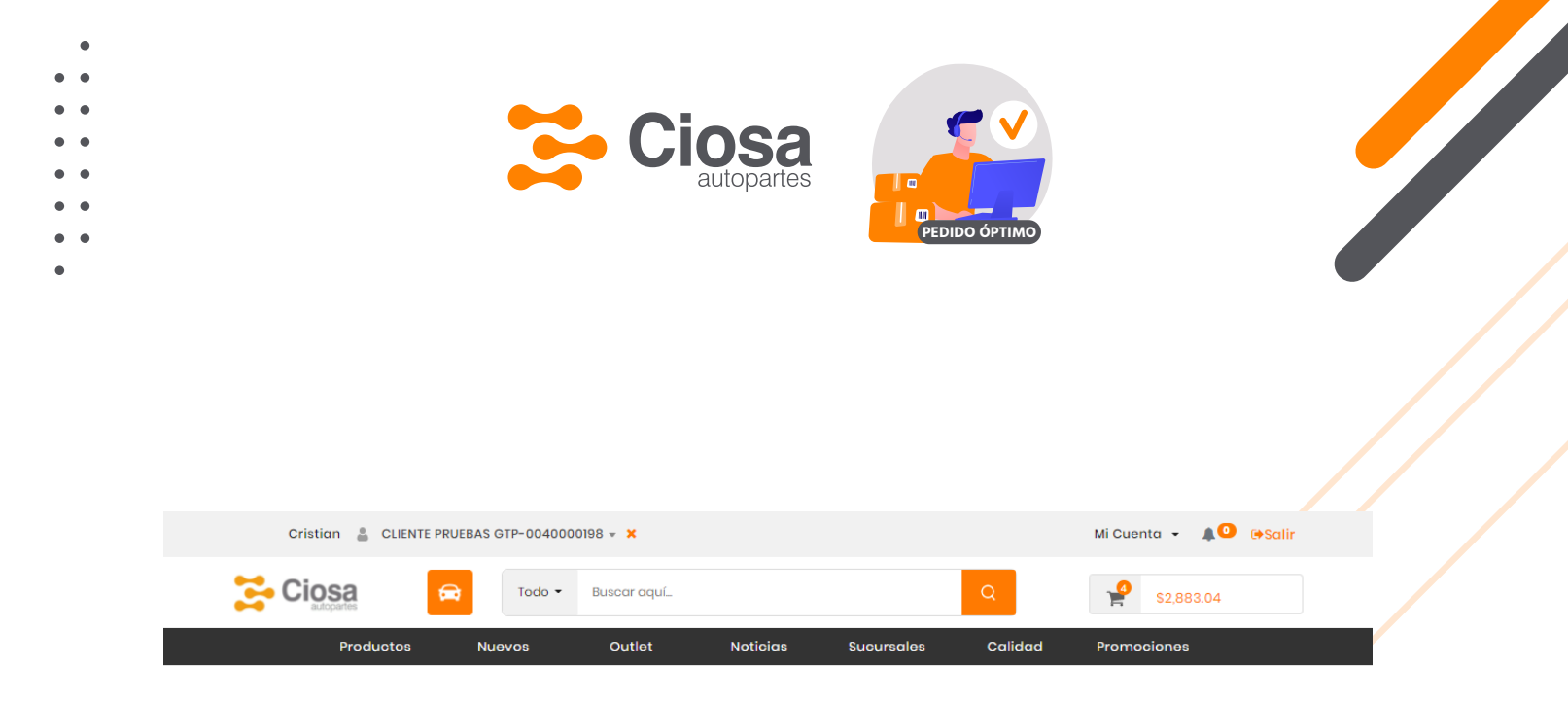

#### Análisis de Disponibilidad

El pedido no ha sido enviado. Hemos calculado la mejor combinación de acuerdo a n confirmación.

Tiempo restante para confirmar: 13:59

#### Podrás agregar más producto con este botón

|   | Producto                                                                            | Envío local<br>FUELLE<br>1.5 hrs<br>(Cantidad) | Envío 1<br>GDL (GTP)<br>24 - 48 hrs<br>(Cantidad) | Envío 2<br>5 de febrero<br>24 - 48 hrs<br>(Cantidad) | Cantidad<br>total<br>a entregar |
|---|-------------------------------------------------------------------------------------|------------------------------------------------|---------------------------------------------------|------------------------------------------------------|---------------------------------|
|   |                                                                                     |                                                | + Producto                                        | + Producto                                           |                                 |
|   | ACTUADOR DE VIDRIOS ELECTRICOS<br>Código: 36357 \$153.41 x 1 Eliminar               | No<br>disponible                               | - 0 +                                             | No disponible                                        | 0                               |
|   | SENSOR OXIGENO GM VARIOS TBI 2 CABLE<br>SG3<br>Código: 04823 \$179.85 x 1 Eliminar  | - 1 +                                          | - 0 +                                             | No disponible                                        | 1                               |
| 4 | MODULO ENCENDIDO NISSAN PICKUP RSB56<br>Código: 47581C \$ 546.40 x 1 Eliminar       | No<br>disponible                               | No disponible                                     | No disponible                                        | 0                               |
| 9 | ALTERNADOR NIPPONDENSO HONDA CIVIC<br>105A<br>Código: 42585 \$1,803.04 x 1 Eliminar | No<br>disponible                               | No disponible                                     | - 0 +                                                | 0                               |
|   | Mínimo de pedido requerido: 🝞                                                       |                                                |                                                   |                                                      |                                 |
|   | Mo                                                                                  | nto total: \$179.85                            |                                                   |                                                      |                                 |

Continuar

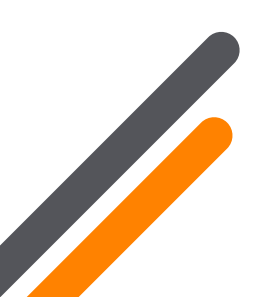

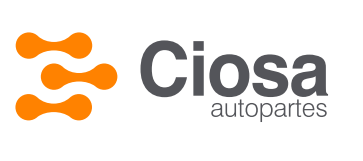

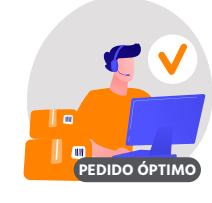

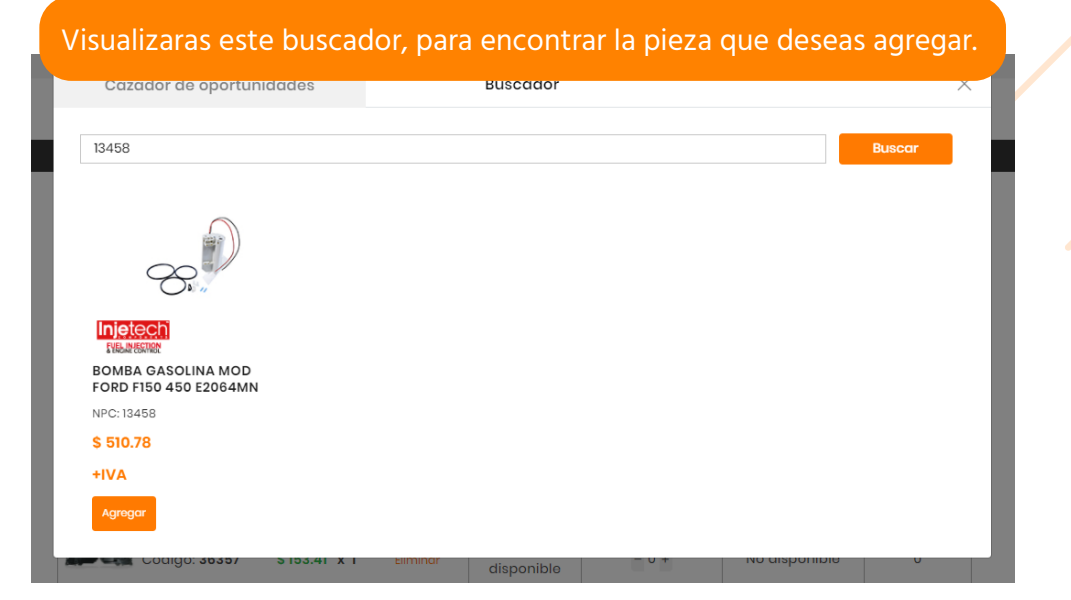

#### Haciendo clic en agregar, el NPC se sumará al tu análisis de disponibilidad.

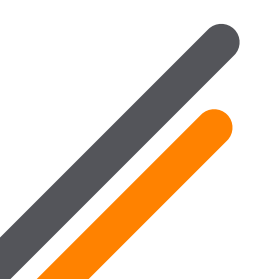

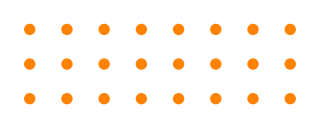

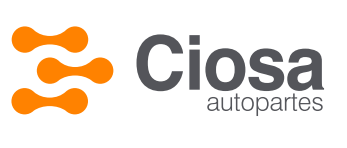

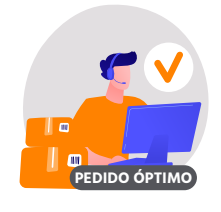

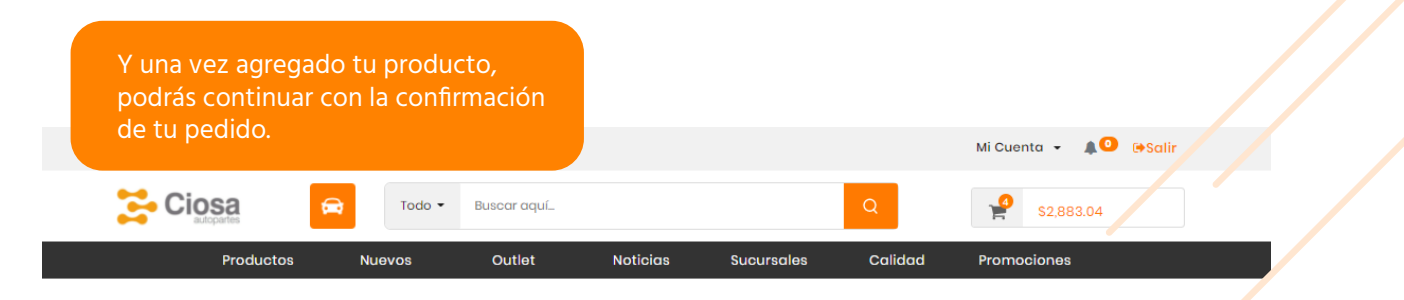

#### Análisis de Disponibilidad

El pedido no ha sido enviado. Hemos calculado la mejor combinación de acuerdo a nuestro inventario, pero se requiere su confirmación.

| Producto                                                                              | Envío local<br>FUELLE<br>1.5 hrs<br>(Cantidad) | Envío 1<br>GDL (GTP)<br>24 - 48 hrs<br>(Cantidad) | Envío 2<br>5 de febrero<br>24 - 48 hrs<br>(Contidad) | Cantidad<br>total<br>a entregar |
|---------------------------------------------------------------------------------------|------------------------------------------------|---------------------------------------------------|------------------------------------------------------|---------------------------------|
|                                                                                       |                                                | + Producto                                        | + Producto                                           |                                 |
| ACTUADOR DE VIDRIOS ELECTRICOS                                                        | No<br>disponible                               | - 0 +                                             | No disponible                                        | 0                               |
| SENSOR OXIGENO GM VARIOS TBI 2 CABLE<br>SG3<br>Código: 04823 \$ 179.85 x 1 Eliminar   | - 1 +                                          | - 0 +                                             | No disponible                                        | 1                               |
| MODULO ENCENDIDO NISSAN PICKUP RSB56<br>Código: 47581C \$ 546.40 x 1 Eliminar         | No<br>disponible                               | No disponible                                     | No disponible                                        | 0                               |
| ALTERNADOR NIPPONDENSO HONDA CIVIC<br>105A<br>Código: 42585 \$1,803.04 x 1 Eliminar   | No<br>disponible                               | No disponible                                     | - 0 +                                                | 0                               |
| BOMBA GASOLINA MOD FORD F150 450<br>E2064MN<br>Código: <b>13458 \$510.78</b> Eliminar | -                                              | - 1 +                                             | - 0 +                                                | 1                               |
| Mínimo de pedido requerido: 😢                                                         | $\checkmark$                                   |                                                   |                                                      |                                 |
| Mor                                                                                   | nto total: \$690.63<br>Continuar               | Sabrás<br>que el                                  | que podrás c<br>botón "Contir                        | ontinuar una<br>nuar" sea col   |

Tiempo restante para confirmar: 12:39

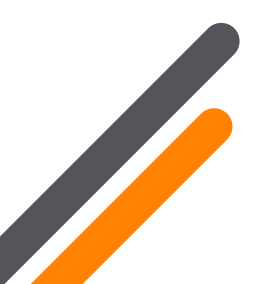

or verde.

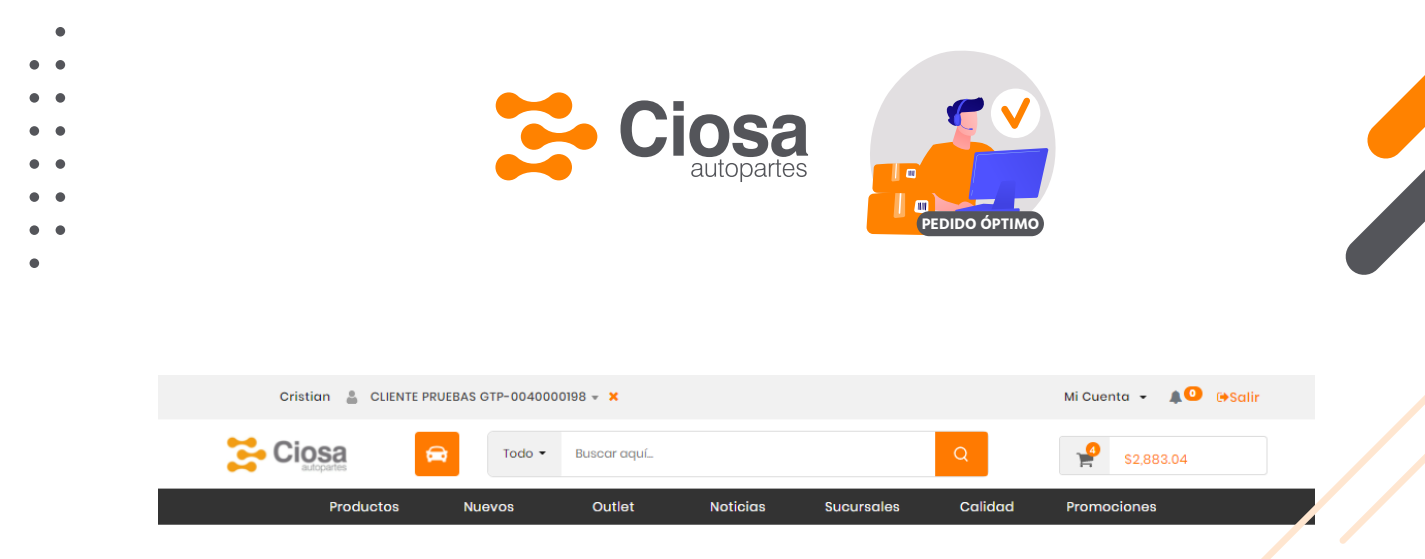

#### Análisis de Disponibilidad

El pedido no ha sido enviado. Hemos calculado la mejor combinación de acuerdo a nuestro inventario, pero se requiere su confirmación.

| Producto                                                                              | Envío local<br>FUELLE<br>1.5 hrs<br>(Cantidad)                                                                                                    | Envío 1<br>GDL (GTP)<br>24 - 48 hrs<br>(Cantidad) | Envío 2<br>5 de febrero<br>24 - 48 hrs<br>(Cantidad) | Cantidad<br>total<br>a entregar |  |  |
|---------------------------------------------------------------------------------------|----------------------------------------------------------------------------------------------------|---------------------------------------------------|------------------------------------------------------|---------------------------------|--|--|
|                                                                                       |                                                                                                    | + Producto                                        | + Producto                                           |                                 |  |  |
| ACTUADOR DE VIDRIOS ELECTRICOS                                                        | No<br>disponible                                                                                                    | - 0 +                                             | No disponible                                        | 0                               |  |  |
| SENSOR OXIGENO GM VARIOS TBI 2 CABLE<br>SG3<br>Código: 04823 \$179.85 x 1 Eliminar    | - 1 +                                                                                                    | - 0 +                                             | No disponible                                        | 1                               |  |  |
| MODULO ENCENDIDO NISSAN PICKUP RSB56<br>Código: 47581C \$ 546.40 x 1 Eliminar         | No<br>disponible                                                                                                    | No disponible                                     | No disponible                                        | 0                               |  |  |
| ALTERNADOR NIPPONDENSO HONDA CIVIC<br>105A<br>Código: 42585 \$1,803.04 x 1 Eliminar   | No<br>disponible                                                                                                    | No disponible                                     | - 0 +                                                | 0                               |  |  |
| BOMBA GASOLINA MOD FORD F150 450<br>E2064MN<br>Código: <b>13458 \$510.78</b> Eliminar | -                                                                                                    | - 0 +                                             | - 0 +                                                | 0                               |  |  |
| Mínimo de pedido requerido: 🤗                                                         | <ul> <li>Image: A second second s</li></ul> |                                                   |                                                      |                                 |  |  |
| Monto total: \$179.85                                                                 |                                                                                                    |                                                   |                                                      |                                 |  |  |

Tiempo restante para confirmar: 11:42

Continuar

Si no deseas nada de uno de los cedis de apoyo, y solo deseas surtir de tu cedis principal, deberás marcar la columna con las piezas en 0

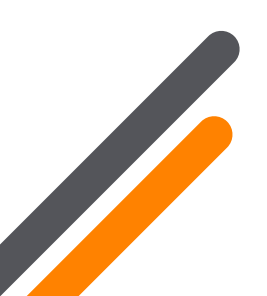

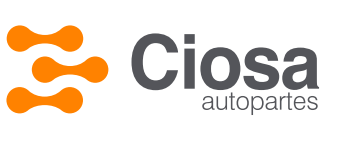

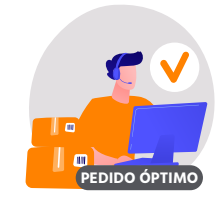

La siguiente pantalla de mostrará un resumen de tu pedido, desglosando los productos por cedis de surtido.

#### **Revisar pedido**

Antes de confirmar su pedido, revise los datos a continuación.

Productos para entrega en: Envío LOCAL FUELLE 1.5 horas

#### Cedis de surtido y promedio de tiempo de entrega

| Producto                                                                                       |           | Envío LOCAL FUELLE 1.5 horas | Total a entregar |  |
|------------------------------------------------------------------------------------------------|-----------|------------------------------|------------------|--|
| SENSOR OXIGENO GM VARIOS TBI 2 CABLE SG3           Código: 04823         \$179.85 x 1 \$179.85 |           | 1                            | 1                |  |
|                                                                                                | Subtotal: | \$179.85                     |                  |  |
|                                                                                                | Seguro:   | \$0.00                       |                  |  |
|                                                                                                | IVA:      | \$28.78                      |                  |  |
|                                                                                                | Total:    | \$208.63                     | Resumen          |  |

#### Productos para entrega en: GTP-GUADALAJARA 24 - 48 horas.

|    | Producto                            |            | Envio 1<br>GTP - GUADALAJARA<br>24 - 48 horas | Total a entregar |
|----|-------------------------------------|------------|-----------------------------------------------|------------------|
|    | ACTUADOR DE VIDRIOS ELECTRICOS      |            |                                               |                  |
|    | Código: 36357 \$153.41 x            | 1 \$153.41 | 1                                             | 1                |
|    | BOMBA GASOLINA MOD FORD F150 450 E2 | 064MN      |                                               |                  |
| ×. | Código: 13458 \$510.78 x 1          | \$510.78   | 1                                             | 1                |
|    | Subtotal:                           | \$664.19   |                                               |                  |
|    | Seguro:                             | \$0.00     |                                               |                  |
|    | IVA:                                | \$106.27   |                                               |                  |
|    | Total:                              | \$770.46   | ]                                             |                  |

#### **Detalles Generales**

|                                                  | Monto total: | \$979.09 | $\prec$ | Resumen de |  |
|--------------------------------------------------|--------------|----------|---------|------------|--|
| Comentario: Atención Telemarketing               | IVA:         | \$135.05 |         |            |  |
| Nota en la factura: PRUEBA                       | Seguro:      | \$0.00   |         |            |  |
| Dirección: AV. DE LOS CIPRESES 192 CIUDAD GRANJA | Subtotal:    | \$844.04 |         |            |  |
|                                                  |              |          |         |            |  |

🗹 Acepto las políticas de privacidad y garantía.

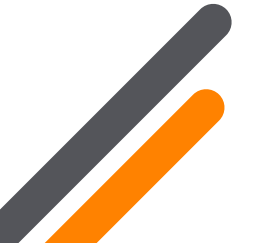

Rearesar a An

Borrar

gresar a Analisis de disponibi<u>lidad</u>

Continuar

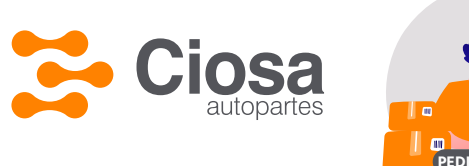

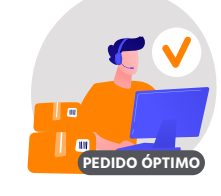

Podrás ver que tu pedido ha sido confirmado en esta leyenda. De no ser así, verás una leyenda de crédito indicando que estará sujeto a aprobación.

| Cristian 🛔 Firmar como cliente 👻                                                      |                                    | Mi                                       | Cuenta 👻 🌲 🔍 🍽 Salir       |                                  |
|---------------------------------------------------------------------------------------|------------------------------------|------------------------------------------|----------------------------|----------------------------------|
| Ciosa Euscar aquí                                                                     |                                    | Q                                        | <b>9</b> \$0.00            |                                  |
| Productos Nuevos Outlet Noticio                                                       | as Sucursale                       | s Calidad Pro                            | omociones                  |                                  |
| Gracias, tu pedido                                                                    | ) ha sid                           | O CONFIRM<br>SES 192 CIUDAD GRANJA       | ado<br>,45010, ZAPOPAN JAL | llegará el pe                    |
| talle del pedido:                                                                     |                                    | Verds e                                  | que dirección              |                                  |
| Producto                                                                              | Envío LOCAL<br>FUELLE<br>1.5 horas | Envío 2<br>GTP - GUADALAJARA<br>24 horas | Total a entregar           |                                  |
| MODULO ENCENDIDO NISSAN PICKUP RSB56<br>Código: 47581C \$546.40 x 0                   | -                                  | -                                        | o                          |                                  |
| ACTUADOR DE VIDRIOS ELECTRICOS                                                        | -                                  | 1                                        | 1                          |                                  |
| ALTERNADOR NIPPONDENSO HONDA CIVIC 105A<br>Código: 42585 \$1,803.04 x 0               | -                                  | -                                        | 0                          |                                  |
| SENSOR OXIGENO GM VARIOS TBI 2 CABLE SG3<br>Código: 04823 \$179.85 x 1                | 1                                  | _                                        | 1                          |                                  |
| BOMBA GASOLINA MOD FORD F150 450 E2084MN           Código: 13458         \$510.78 x 1 |                                    | 1                                        | 1                          |                                  |
| Folio de pedido:                                                                      | 4022806                            | 4022865                                  | El folio de                | e ciosa.com, e<br>ía en el resun |
| Folio SAP:                                                                            | OD04022806                         | OD04022865                               |                            |                                  |
| Medio de entrega:                                                                     | LOCAL EXPR                         |                                          | -                          |                                  |
| Subtotal:                                                                             | \$179.85                           | \$821.00                                 | 1                          |                                  |
| Seguro:                                                                               | \$0.00                             | \$0.00                                   | 1                          |                                  |
| Impuesto:                                                                             | \$28.78                            | \$131.36                                 |                            |                                  |
| Maria Artali                                                                          |                                    |                                          |                            |                                  |

Y en "Ver PDF" podrás descargar el resumen completo de tu pedido

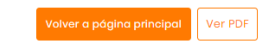

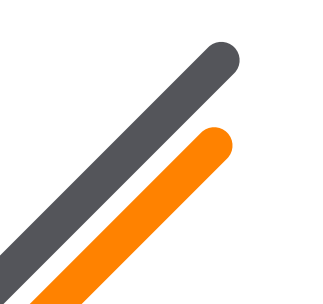

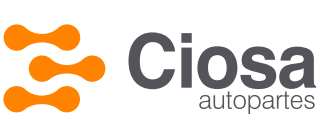

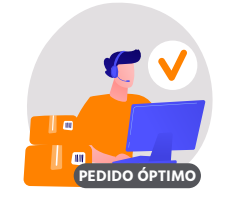

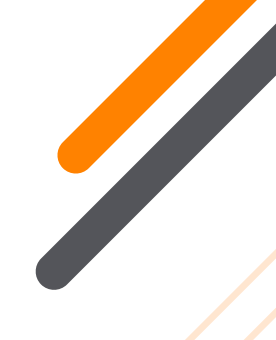

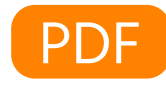

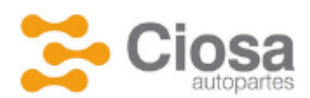

CLIENTE : 0040000198 - CLIENTE PRUEBAS GTP REGISTRADO POR EL USUARIO: ecommerce@ciosa.com FECHA 2021-05-04 13:29:37 PEDIDO #1: 4022978 - FOLIO SAP: OD04022978 PEDIDO #2: 4023056 - FOLIO SAP: OD04023056 ORDEN DE COMPRA: PRUEBA

Encontrarás los folios SAP de cada pedido en la primera parte de tu PDF.

|   | Producto                                                                                                  | Envío LOCAL<br>FUELLE<br>1.5 horas | Envío 2<br>GTP -GUADALAJARA<br>24 horas | Total a entregar |
|---|----------------------------------------------------------------------------------------------------|------------------------------------|-----------------------------------------|------------------|
|   | MODULO ENCENDIDO NISSAN<br>PICKUP RSB56<br>Código: 47581C<br>\$546.40 x 0<br>(Cantidad solicitada: 1)     | -                                  | -                                       | 0                |
|   | ACTUADOR DE VIDRIOS ELECTRICOS<br>Código: 36357<br>\$310.22 x 1<br>(Cantidad solicitada: 1)               | -                                  | 1                                       | 1                |
|   | ALTERNADOR NIPPONDENSO HONDA<br>CIVIC 105A<br>Código: 42585<br>\$1,803.04 x 0<br>(Cantidad solicitada: 1) | -                                  | -                                       | 0                |
|   | SENSOR OXIGENO GM VARIOS TBI 2<br>CABLE SG3<br>Código: 04823<br>\$327.12 x 1<br>(Cantidad solicitada: 1)  | 1                                  | -                                       | 1                |
| 8 | BOMBA GASOLINA MOD FORD F150<br>450 E2064MN<br>Código: 13458<br>\$510.78 x 1<br>(Cantidad solicitada: 0)  | -                                  | 1                                       | 1                |

Los backorders que se envían a los CEDIS de apoyo, serán "CDXXX" igual que el pedido principal.

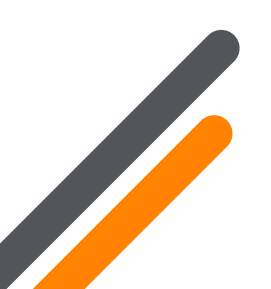

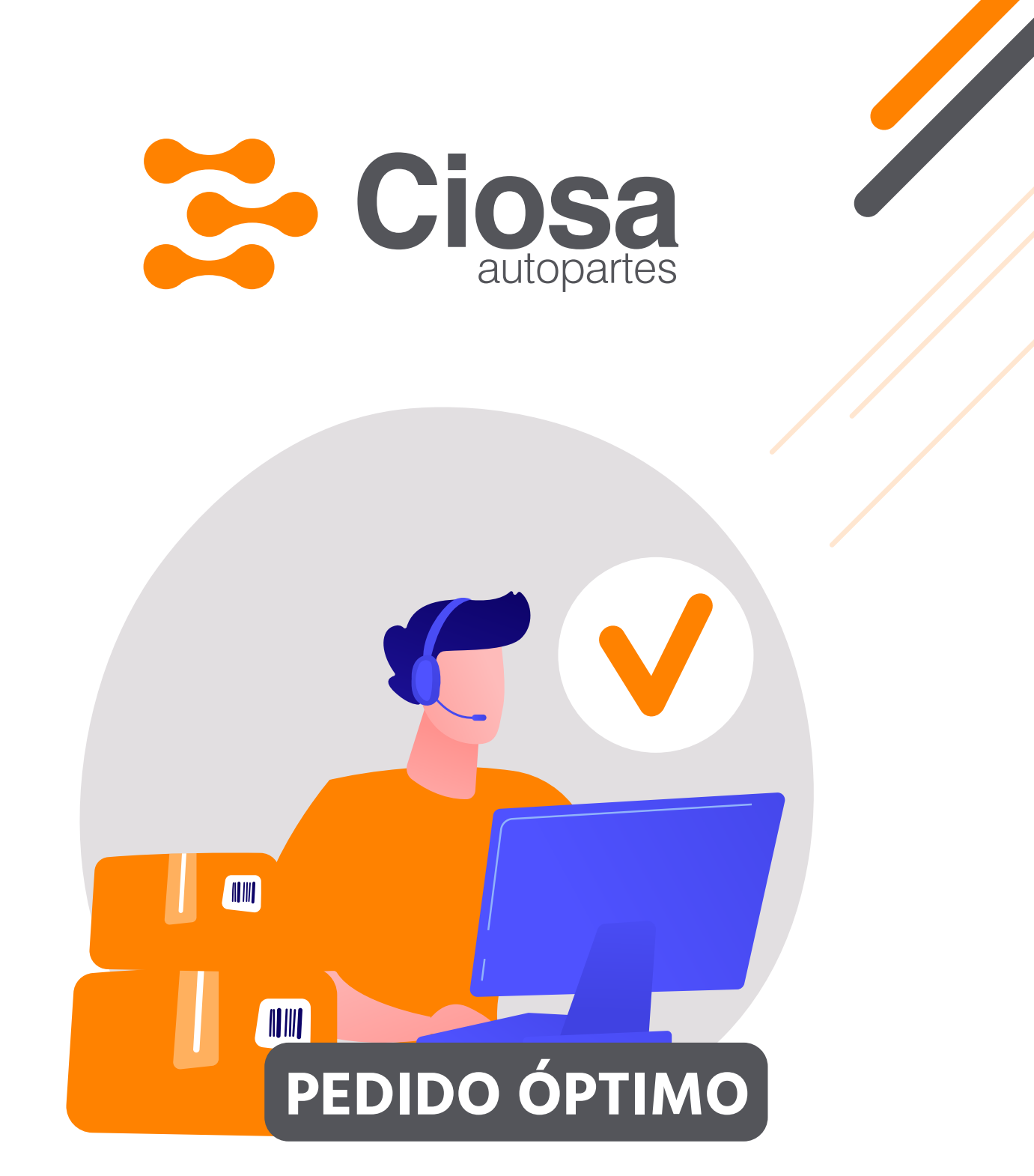

Cualquier duda favor de contactar a su vendedor o agente de telemarketing.

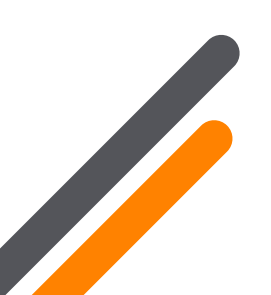

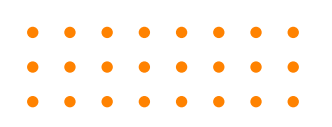